Yeni kayıtlanan ve sisteme ilk defa giriş yapacak öğrenciler, "http://debis.deu.edu.tr/" adresi üzerinden DEBİS hesaplarıyla giriş yapmalıdırlar. İlk kayıtlanan öğrenciler için şifreler DEÜ tarafınan verilmektedir. DEBİS'e ilk girişten sonra şifrenizi, harf veya rakamdan oluşan 8 karakterli bir şifre ile değiştiriniz.

| D.E.Ü. Bilişim Servisleri                   |                                                                                                    |  |  |  |  |  |
|---------------------------------------------|----------------------------------------------------------------------------------------------------|--|--|--|--|--|
| Kullanıcı Adınız                            | Unutulan veya sıfırlamak istediğiniz Öğrenci DEBİS hesabi şifreleri için buraya takayan. DEBİS Personel<br>hesabi için Kampüs Bilgi İşlem birimine gitmeniz gerekmektedir.                                                                      |  |  |  |  |  |
| Şifreniz<br>Gönder                          | «Yeni kavıt olan öğrencilerimiz, DEBİS besaplarına                                                                                                    |  |  |  |  |  |
|                                             | isim.sovisim@oor.deu.edu.tr ve sifresi doğum tarihi GG/AA/YYYY (örnek:                                                                                                    |  |  |  |  |  |
|                                             | 01/01/1985 )olacak şekilde erişebilirler.»                                                                                                    |  |  |  |  |  |
|                                             | Dikkat: DEBIS kulanın bezahma abiş adınayıp adotoc erçosota hizmetinden fiyaklanan kullanıclarımız,<br>e-posta hizmetinden eşağdaki WEB aveyüzü ile fiyaklanabinler.<br>Bideu-odus: evosta Bireniti il ağır,deu-odust. Öğrendi e-posta Birenisi |  |  |  |  |  |
| Sevgili Öğrencilerimiz;                     |                                                                                                    |  |  |  |  |  |
| DEBİS HESABINIZ : numaranız@ <u>ogr.deu</u> | <u>a.edu.tr</u> (Örnek: 2003111222@ogr.deu.edu.tr) *2016 ve önceki sene girişliler için                                                                                                    |  |  |  |  |  |
| DEBÎS HESABINIZ : isim.sovisim@ogr.de       | <u>eu.edu.tr</u> (Örnek: ahmet.yilmaz⊜ogr.deu.edu.tr) *2017 girişliler için                                                                                                    |  |  |  |  |  |
|                                             |                                                                                                    |  |  |  |  |  |

2) İlk olarak internet tarayıcınızın adres satırına "*http://oys.deu.edu.tr/portal*" yazarak sistem sayfasını açınız.

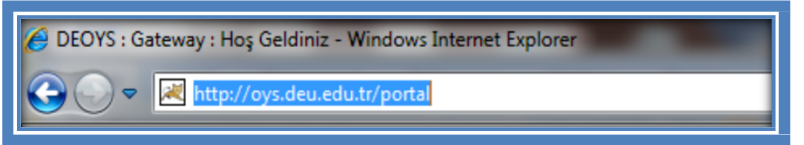

3) DE-OYS sistemine ulaşabilmek için sağ üst tarafta bulunan kullanıcı adı ve şifresi girilmelidir. Kullanıcı adı olarak; 2016 ve öncesi girişliler için "öğrencinumaranız@ogr.deu.edu.tr", 2017 girişliler için "isim.soyad@ogr.deu.edu.tr", şifre olarak ise "DEBİS Şifresi" giriniz.

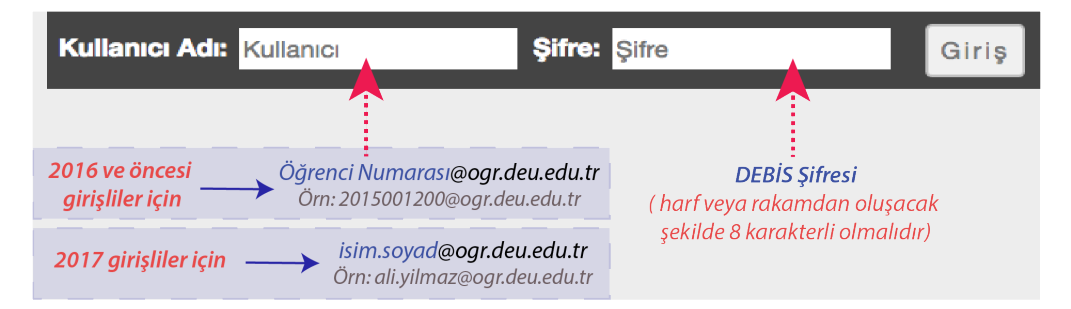

4) İlk giriş yapıldıktan sonra "Anasayfa" menüsündeki sol tarafta bulunan araçlardan "Hesap"a girerek kullanıcı bilgilerinizi görüntüleyebilirsiniz. Eğer eposta adresiniz güncel bir eposta adresi değilse, DEBİS (http://debis.deu.edu.tr/debis.php) üzerinden epostanızı güncelleyiniz.

| Sakai              | 🛪 Ana Sayfa 🛛 ILT3 | 3001 🗸                |
|--------------------|--------------------|-----------------------|
| Ana Sayfa >        | HESAP              |                       |
| «                  |                    |                       |
| Cenel Bales        | Hesap Detaylar     | im                    |
| 4                  | Kullanıcı          |                       |
| Profi              | Kullanıcı Adı      | ogrenci@ogr.deu.edu.t |
| Densler            | Ad                 | İsim                  |
| 100 American       | Soyad              | SOYAD                 |
| 6                  | Eposta             | eposta@domain.com     |
| Kaynaklar          | Türü               | registered            |
| N<br>Duyurular     | Devre Dışı         | Hayır                 |
| 0                  | Oluşturan          | Özge ORAL             |
| Tercihier          | Oluşturma          | 07.Ağu.2017 15:06     |
| Hesap              | Düzenleyen         | Özge ORAL             |
| <b>e</b><br>Yardım | Düzenleme          | 07.Ağu.2017 15:06     |
|                    | Detayları Düzen    | le                    |
|                    |                    |                       |

|          |                                |          |             | ī                         | Dersler     | 💧 İsim   |
|----------|--------------------------------|----------|-------------|---------------------------|-------------|----------|
|          |                                |          |             |                           | Tercihler 🗙 |          |
| Dersler  | Sık Kullanılanları Düzenle (1) |          |             |                           |             | ? YARDIM |
|          |                                |          |             | Bu listedeki dersleri ara | 0           | emizie   |
| (Bilinme | eyen akademik dör              | iem)     | Diğer       |                           |             |          |
| 🛨 ORN100 | ~                              | <b>~</b> | 🛱 Ana Sayfa | ~                         |             |          |
| _        |                                |          |             |                           |             |          |

6) Dersin Ana sayfasındaki tanıtım videosunu izleyerek eğitim hakkında kısa bir bilgiye sahip olabilirsiniz.

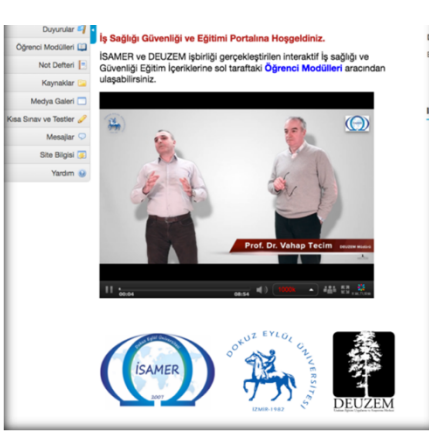

7) *Eğitim modüllerini* izleyebilmek için dersin içerisine giriş yaptıktan sonra sol taraftaki Araçlar içerisinden Öğrenci Modülleri aracına giriş yapınız.

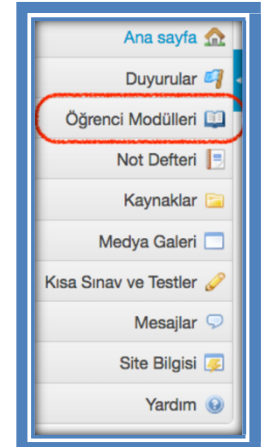

8) Öğrenci Modülleri aracına giriş yaptığınızda karşınıza 3 farklı Modül çıkacaktır. Sırasıyla bu modüllerin içerisine giriş yaparak eğitim videolarını izleyebilirsiniz.

| Reset Öğre | nci Modülleri                                                                 |
|------------|-------------------------------------------------------------------------------|
| * 🕮        | Modül 1: Temel İş Sağlığı ve Güvenliği Eğitimi                                |
| * 🕮        | Modül 2: Çalışma Ortam Tehlike Ve Riskleri İş Kazaları ve Meslek Hastalıkları |
| * 📖        | Modül 3: Olağan Dışı Durumlar, Kazalar ve Aciller                             |
|            |                                                                               |

9) Bu Eğitim videosuna başladığınızda açılan pencere üzerindeki komutlar aşağıdaki resimde belirtilmiştir.

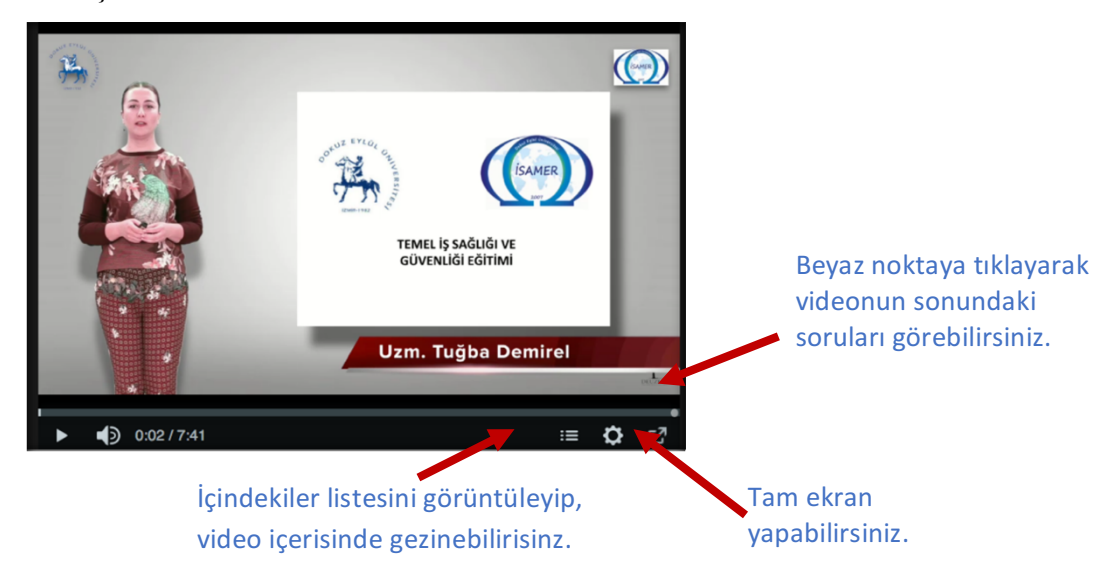

10) Eğitim videosundan sonra NAPO videolarını izlemeyi unutmayın.

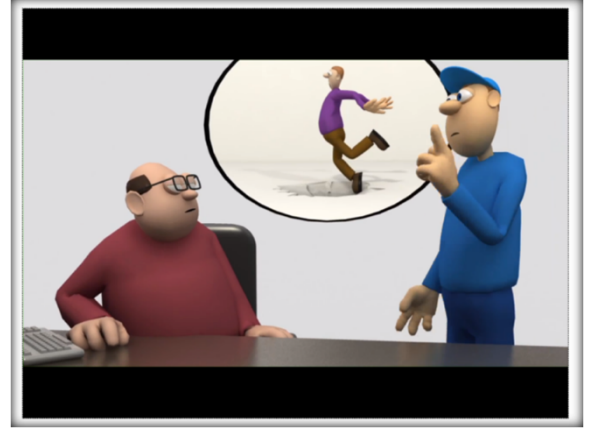

 Tüm videolar bittikten sonra, her modülde bir sınav bulunmaktadır. Lütfen sınava girip sorularınızı cevaplayınız. Sınav içerisine girdiğinizde, Değerlendirmeye Başla (Begin Assestment) butonuna basarak soruları göreceksiniz.

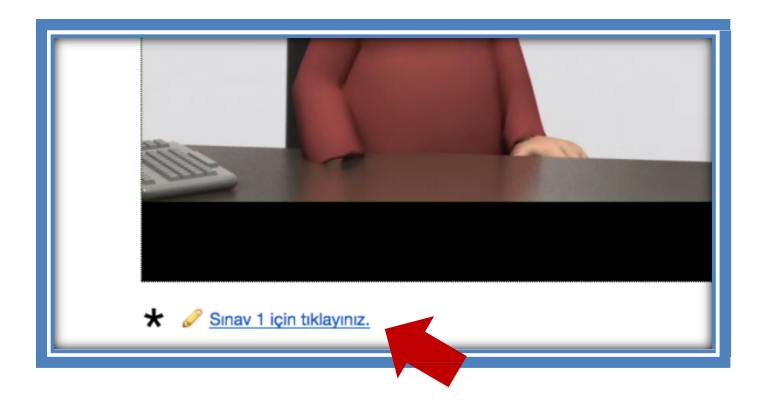

12) Sınava başladığınızda, sınav soruları yandaki resimde görüldüğü gibi ekrana gelecektir. Soruyu cevapladıktan sonra İleri-Geri butonuna basarak sorular arasında ilerleyebilirsiniz. Tüm soruları cevapladığınızda Notlandırılmak Üzere Gönder butonuna basınız. İki defa bu butona bastığınızda başarıyla teslim edildiğine dair yazıyı göreceksiniz. Tüm öğrencilerin bu sınavı teslim etmeleri gerekmektedir.

| 3ölüm 1 nın 1 -                                                |
|----------------------------------------------------------------|
| Soru 1 nin 2                                                   |
| İş Sağlığı ve Güvenliği' nin temel özellikleri nelerdir?       |
| <ul> <li>A.Koruyucu bir hizmet sunar.</li> </ul>               |
| O B.Hepsi.                                                     |
| <ul> <li>C.Sürekli şekilde izlenir.</li> </ul>                 |
| <ul> <li>D.İşyerindeki tüm yaşam alanlarını kapsar.</li> </ul> |
| <ul> <li>E.Tüm calışanları kapşar.</li> </ul>                  |
| Secimi Sıfırla                                                 |
| Geri <b>lleri Kaydet</b>                                       |
|                                                                |

 Eğitimi başarıyla tamamlayan öğrenciler, Eğitim için verilen zaman aralığı dolduktan sonra Sertifika Sorgula aracı üzerinden katılım sertifikalarını alabileceklerdir.

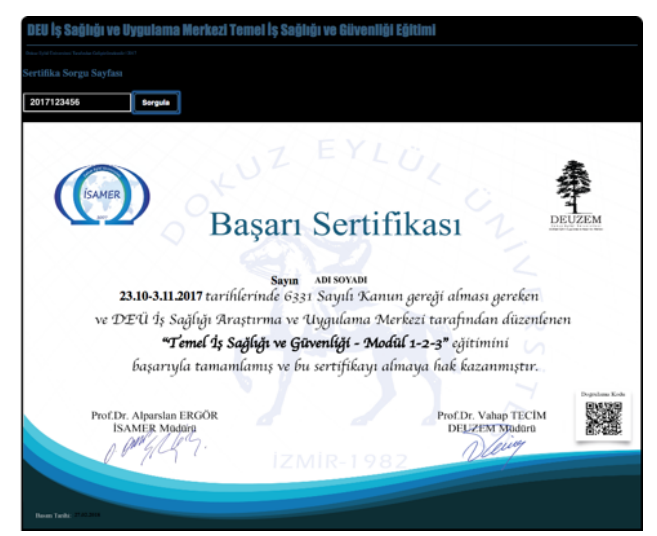

14) Eğitim kalitesini arttırmak amacıyla öğrencilerimizin geri bildirimlerini önemsiyoruz. Anket aracı üzerinden 'Temel İş Sağlığı ve Güvenliği Eğitimi' hakkında geribildirimlerinizi iletebilirsiniz.

Herhangi bir teknik problem yaşarsanız, aşağıda belirtilen telefon numarası ve eposta üzerinden mesai saatleri içerisinde bizimle iletişime geçebilirsiniz.

**Telefon:** 0 232 301 07 79

Eposta: info@deuzem.deu.edu.tr